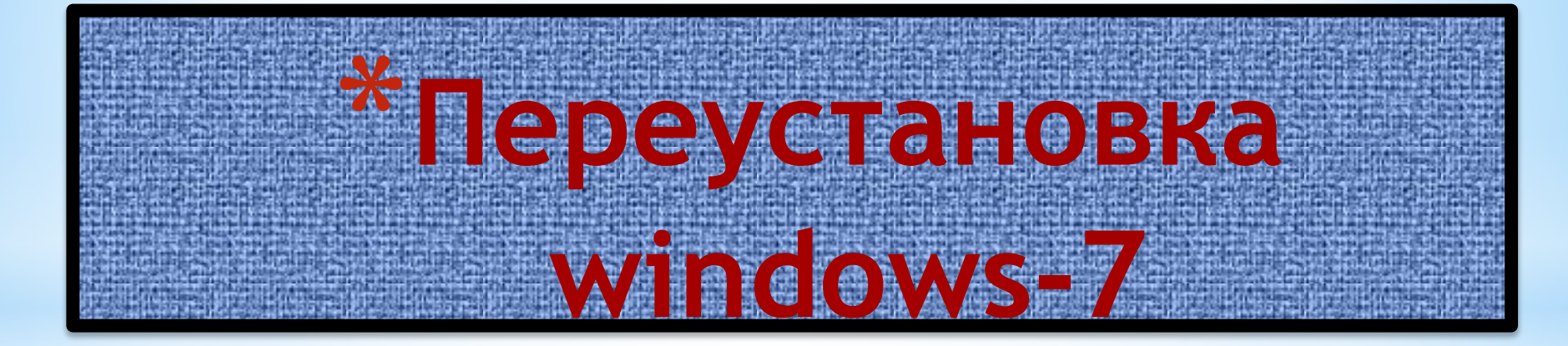

Press any key to boot from CD or DVD.\_

\* Жмем любую клавишу на клавиатуре. Возможные проблемы: если загрузка с диска не происходит, то в сначала стоит проверить стоит ли в BIOS загрузка с диска. Если загрузка с диска стоит, а диск все равно не загружается, то стоит проверить загружается ли этот диск на другом компьютере или ноутбуке. Там

тоже должна стоять загрузка с диска. Если на другом компьютере диск загружается, то значит проблема в самом диске (поцарапан, например) или все же в BIOS загрузка с диска не стоит. Также стоит попробовать записать образ на другой диск. Если и на другом компьютере не загружается, то значит диск не является загрузочным. Нужно еще раз записать и/или попробовать другой дистрибутив Windows 7.

### Выбираем язык системы и нажимаем Далее:

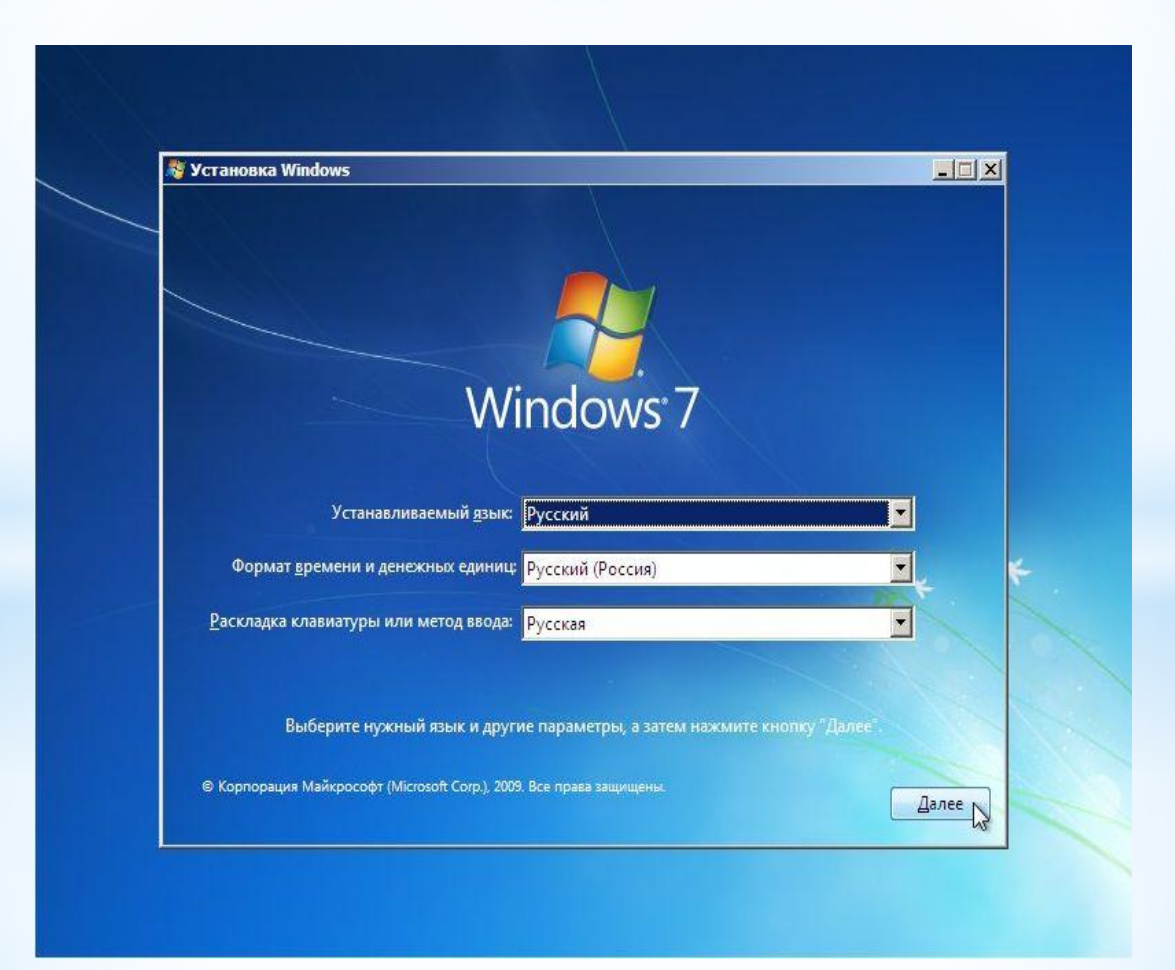

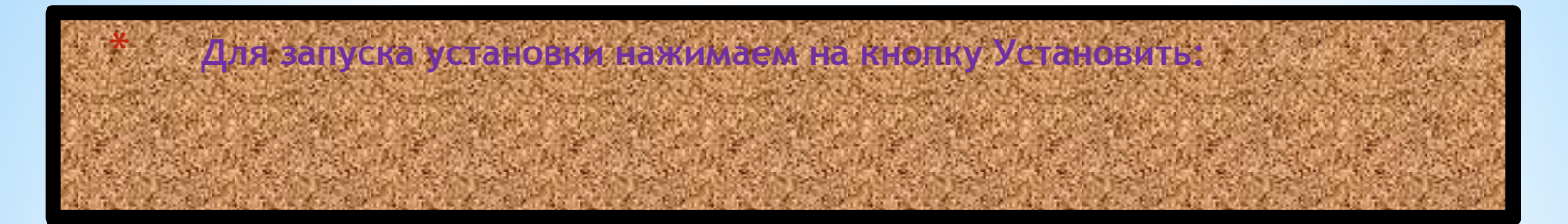

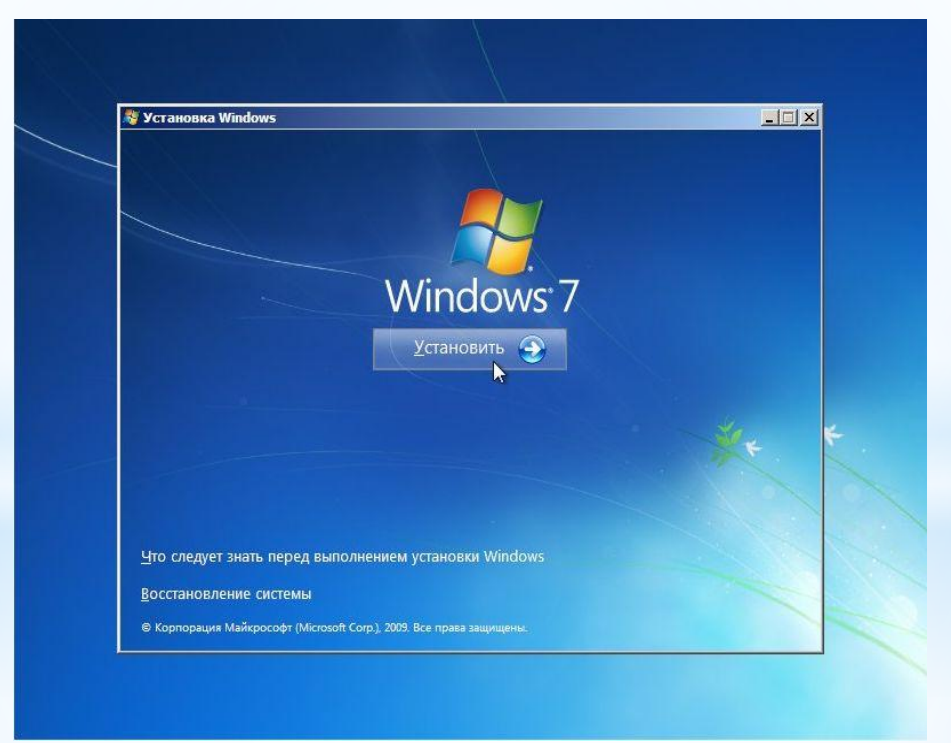

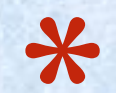

Важное замечание: на этом окне есть пункт Восстановление системы. Если вам необходимо восстановить Windows 7 или получить доступ к консоли восстановления, то переходим по данной ссылке Выбираем версию Windows 7. Следует выбирать ту, к которой у вас есть ключ. Она указана на бумажке с ключом на днище ноутбука. Ввод серийного номера в Windows 7 перенесен на конец установки. Его можно не вводить сразу, но на протяжении 30 дней ввести его придется в свойствах Компьютера.

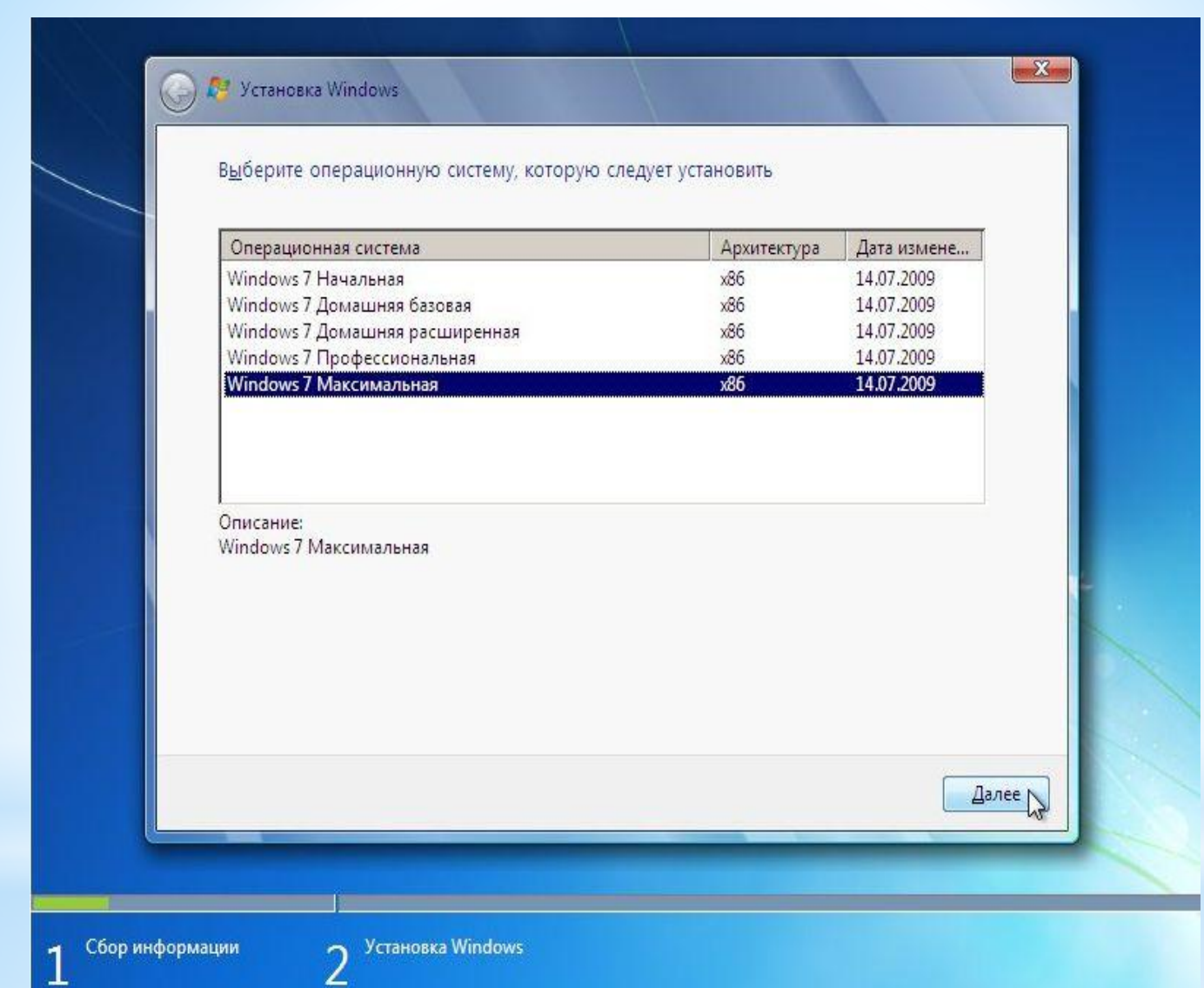

## Соглашаемся с лицензионным соглашением и жмем Далее:

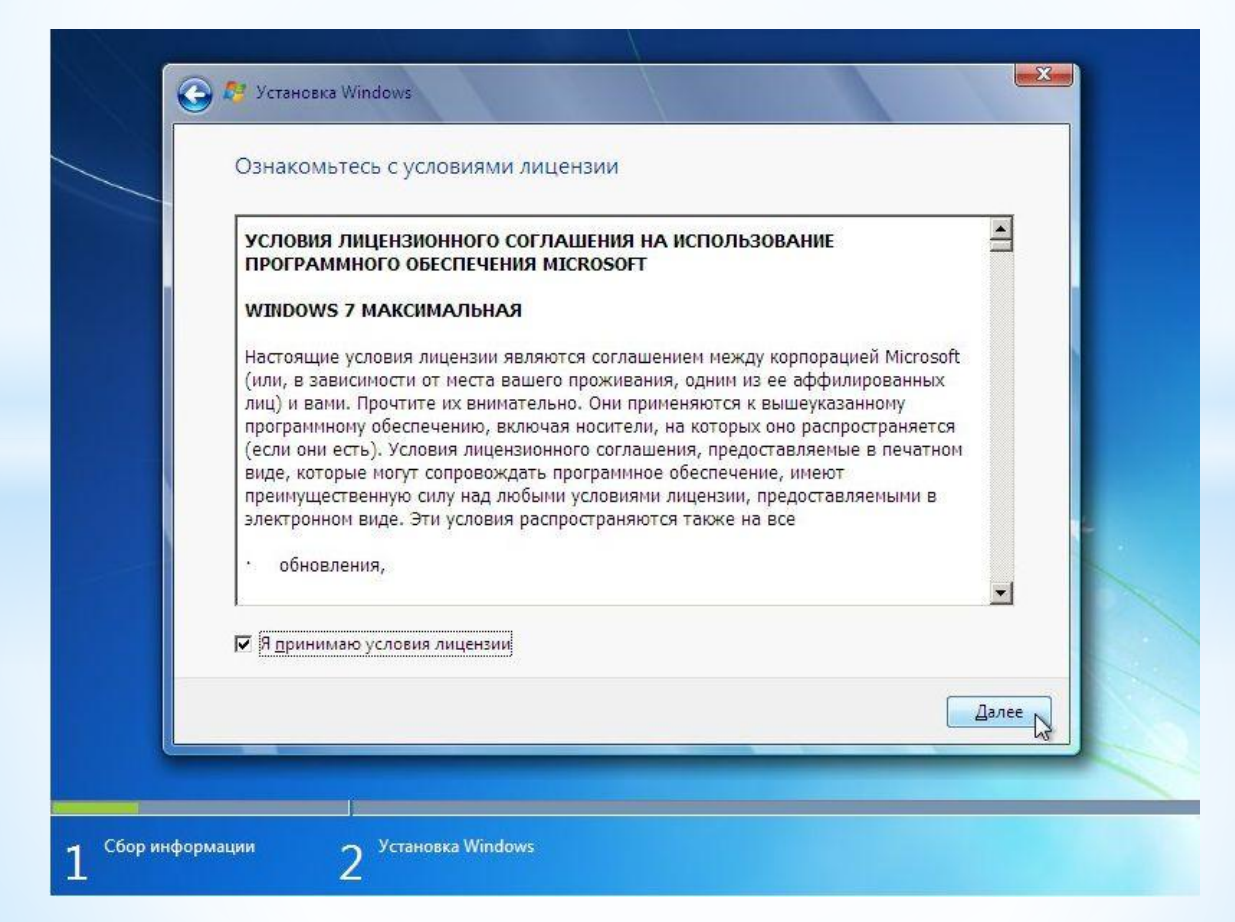

Важное замечание: на данный момент существуют проблемы с обновлением Windows Vista до Windows 7. Процесс установки в некоторых случаях может зависать. Так что рекомендую проводить установку Windows 7 с нуля или полную установку по терминологии Microsoft. Выбираем в меню пункт Полная установка:

#### 🕒 🎥 Установка Windows

#### Выберите тип установки.

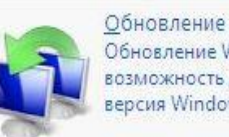

Обновление Windows позволит сохранить файлы, параметры и программы. Эта возможность доступна только в том случае, если запущена существующая версия Windows. Перед обновлением рекомендуется архивировать файлы.

X

Полная установка (дополнительные параметры) Установка новой копии Windows. При этом файлы, параметры и программы не будут сохранены. Изменение в организации дисков и разделов доступно только при запуске компьютера с установочного диска. Рекомендуется архивировать файлы до начала установки.

#### Помощь в принятии решения

Сбор информации

2 Установка Windows

### \* ВЫБИРАЕМ РАЗДЕЛ, НА КОТОРЫЙ БУДЕТЕ УСТАНАВЛИВАТЬ WINDOWS 7.

| Файл                           | Полный раз | Свободно    | Тип                                                                                                    |
|--------------------------------|------------|-------------|----------------------------------------------------------------------------------------------------|
| С Диск 0 Раздел 1: SYSTEM      | 122.0 F6   | 121.9 F6    | Логический                                                                                                    |
| ∲ <u>О</u> бновить<br>Эагрузка |            | Настройка д | the first state of the state of the state of |
|                                |            |             |                                                                                                    |

Важное замечание: на ноутбуках могут присутствовать один или несколько скрытых разделов, которые служат для восстановления системы. На них Windows не устанавливать! Подробней о том, что они из себя представляют и для чего вообще нужны вы можете почитать в этом материале: Работа с системой автоматической установки Windows на ноутбук. Подробную информацию о работе с самими разделами вы можете узнать здесь: Изменение разделов на жестком диске с помощью Acronis Disc Director. В некоторых случаях установщик Windows просит драйверы для винчестера или не хочет устанавливаться на тот или иной раздел. Причиной такого поведения на самом деле является некорректная с точки зрения Windows таблица разделов жесткого диска. Она хранится в нулевом секторе винчестера в MBR. Остановлюсь на данном моменте подробней. Таблица разделов может хранить до 4 записей о разделах. Записи имеют примерно такое содержание: с такого-то сектора по такой у нас такой-то раздел с таким-то типом. Тип раздела - это по сути число от 0x00 до 0xff в шестнадцатеричной форме записи. Для обычных NTFS-разделов тип равен 0х07, для скрытых разделов он может быть равным 0x12, 0x27 и так далее. Поскольку записей всего 4, то на одном жестком диске может находится до 4 основных разделов или три основных и один расширенный. На расширенном разделе может находится сколько угодно логических. Собственно, для обхода ограничения в 4 раздела логические разделы и создавались. Также в таблице разделов помечается раздел, с которого в первую очередь будет производится загрузка. Он называется активным. При установке Windows 7 может создаваться еще один небольшой раздел на 100 Мб для реализации функции BitLocker. Он создается как основной. Если на винчестере ноутбука или компьютера уже есть три основных раздела и один или несколько логических, то установиться Windows на такой винчестер не сможет так как на одном винчестере не может находится четыре основных раздела и один или несколько логических. Также Windows очень привередлива к типу самих разделов и их структуре. Устанавливать лучше всего на основной активный раздел. Часто из-за того, что Windows 7 "не понравилась" структура разделов и возникает запрос драйверов для винчестера. Также можно попробовать переключить в BIOS ноутбука или компьютера режим работы SATA контроллера с AHCI (Extended mode и так далее. Названия могут меняться) на IDE Mode (Compitability mode, названия также могут менятся от одного BIOS к другому BIOS). Подробней операции с разделами

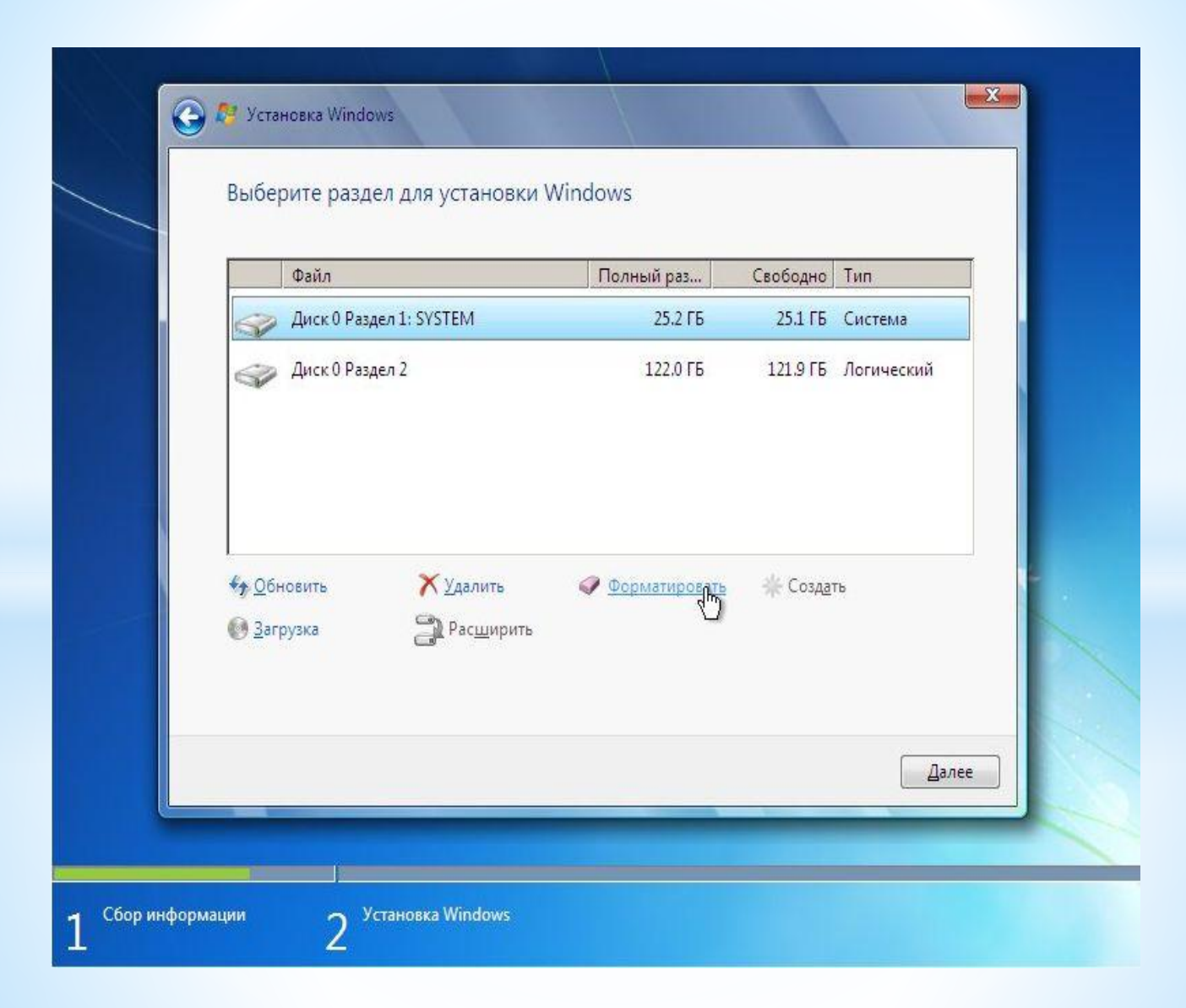

рассмотрены в данном руководстве: Изменение разделов на жестком диске с помощью Acronis Disc Director. Проблемы с установкой Windows 7 обсуждаются здесь: Решение проблем с установкой Windows 7. Также рекомендую особое внимание обратить на данное сообщение: Решение проблем с установкой Windows 7. Сообщение 362.Нажимаем внизу на Настройки диска и кликаем на Форматировать:

\*

Установщик нас честно предупреждает, что все данные с раздела, который форматируете, будут удалены: Когда форматирование закончится, нажимаем на кнопку Далее:

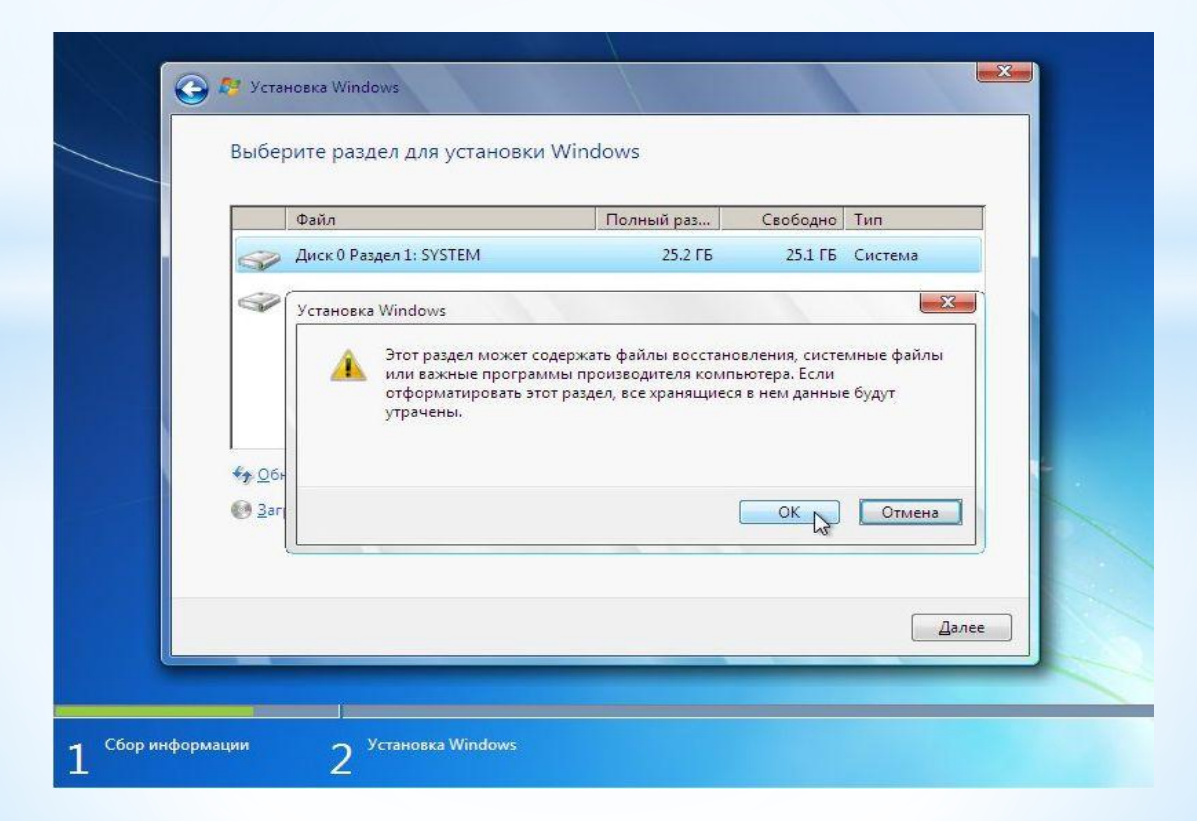

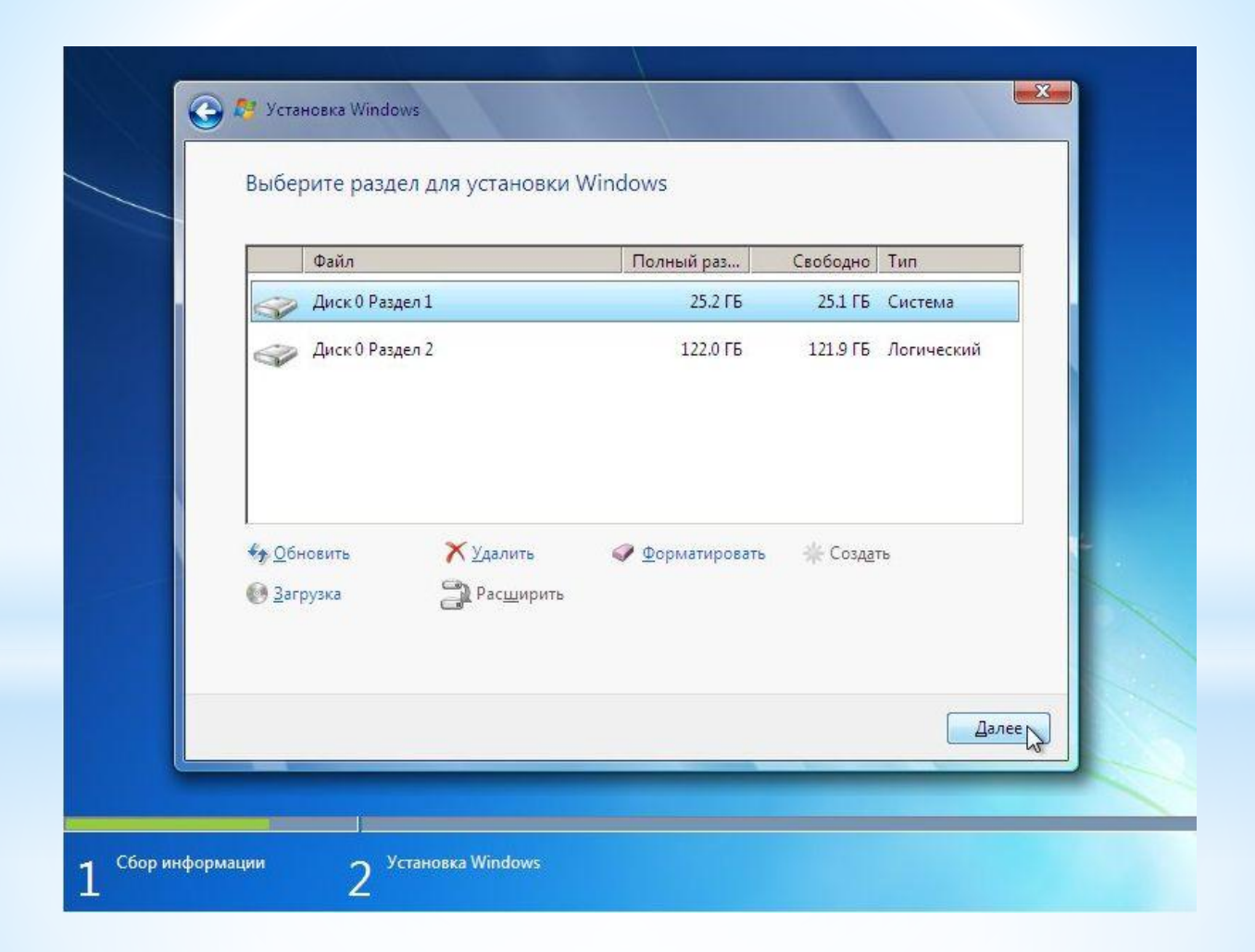

## \* Ждем пока система установится:

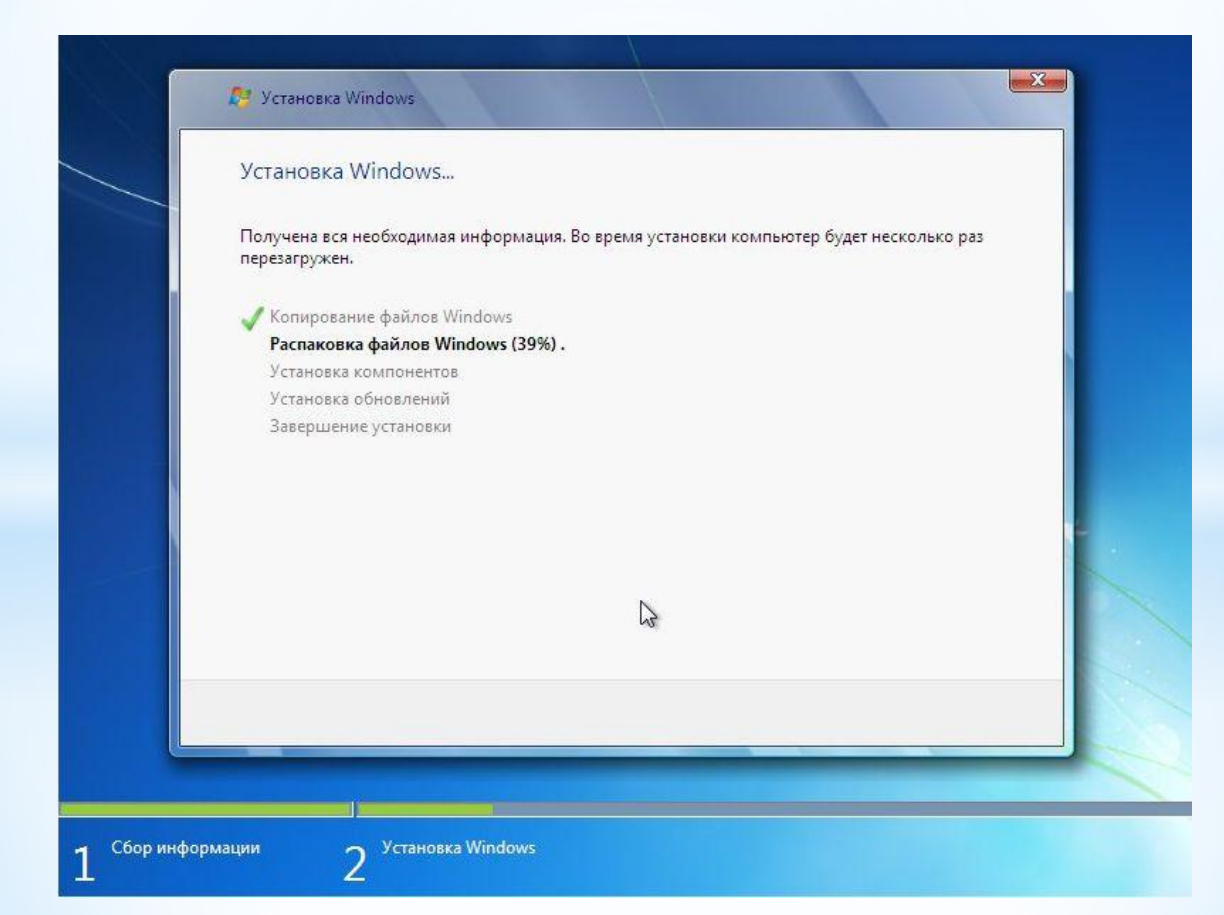

# \* Когда система установится, вводим имя пользователя и имя ноутбука:

|                                         | йка Windows                                                                      |
|-----------------------------------------|----------------------------------------------------------------------------------|
|                                         |                                                                                  |
|                                         |                                                                                  |
|                                         | 💐 Windows <sup>-</sup> 7 Максимальная                                            |
| Выберите и                              | имя пользователя для вашей <u>учетной записи,</u> а также имя компьютера в сети. |
| 1 2 2 2 2 2 2 2 2 2 2 2 2 2 2 2 2 2 2 2 | Введите имя пользователя (например, Андрей):                                     |
|                                         | Андрей                                                                           |
|                                         | Введите имя компьютера:                                                          |
|                                         | Андрей-ПК                                                                        |
|                                         |                                                                                  |
|                                         |                                                                                  |
|                                         |                                                                                  |
|                                         |                                                                                  |
|                                         |                                                                                  |
|                                         |                                                                                  |

### Вводим по желанию пароль и подсказку:

| ) 🧃 Настройка Windows                                                     |                                                                                                    |
|---------------------------------------------------------------------------|----------------------------------------------------------------------------------------------------|
| Установите пароль для св                                                  | оей учетной записи                                                                                        |
| Создание пароля — это разумна<br>записи от нежелательного испол<br>месте. | я мера предосторожности для защиты вашей учетной<br>тьзования. Запомните пароль или храните его в надежно |
| Введите <u>п</u> ароль (рекомендуется)                                    |                                                                                                    |
|                                                                           |                                                                                                    |
| Подтвер <u>ж</u> дение пароля:                                            |                                                                                                    |
| <u>В</u> ведите подсказку для пароля:                                     |                                                                                                    |
| Выберите слово или фразу, с по<br>Если вы забудете пароль, на экра        | мощью которых можно лучше запомнить пароль.<br>эне появится введенная подсказка.                          |
|                                                                           |                                                                                                    |

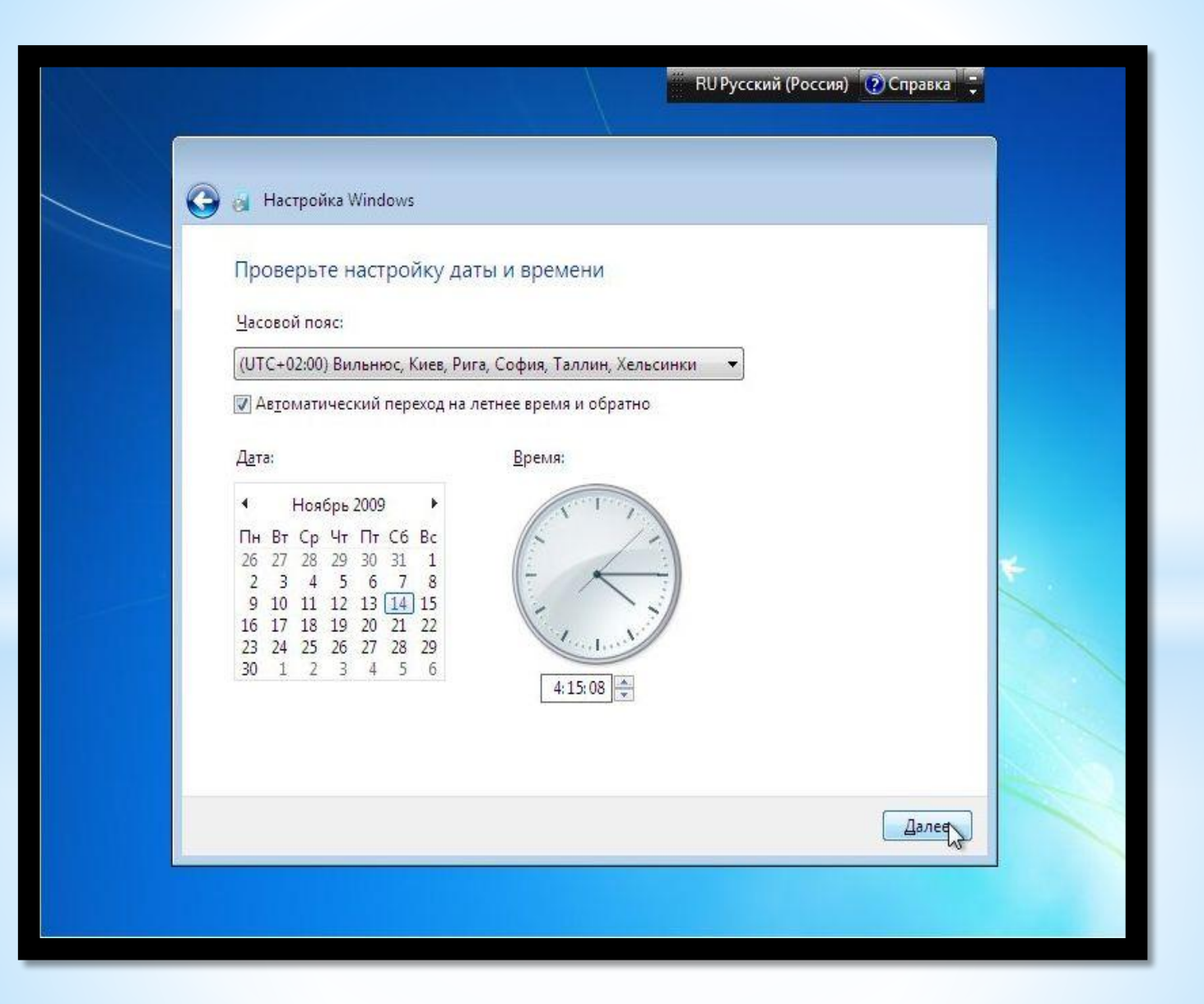

Если ваш ноутбук подключен к сети и Windows содержит драйвер сетевой карты, то система автоматически предложит указать тип сети:

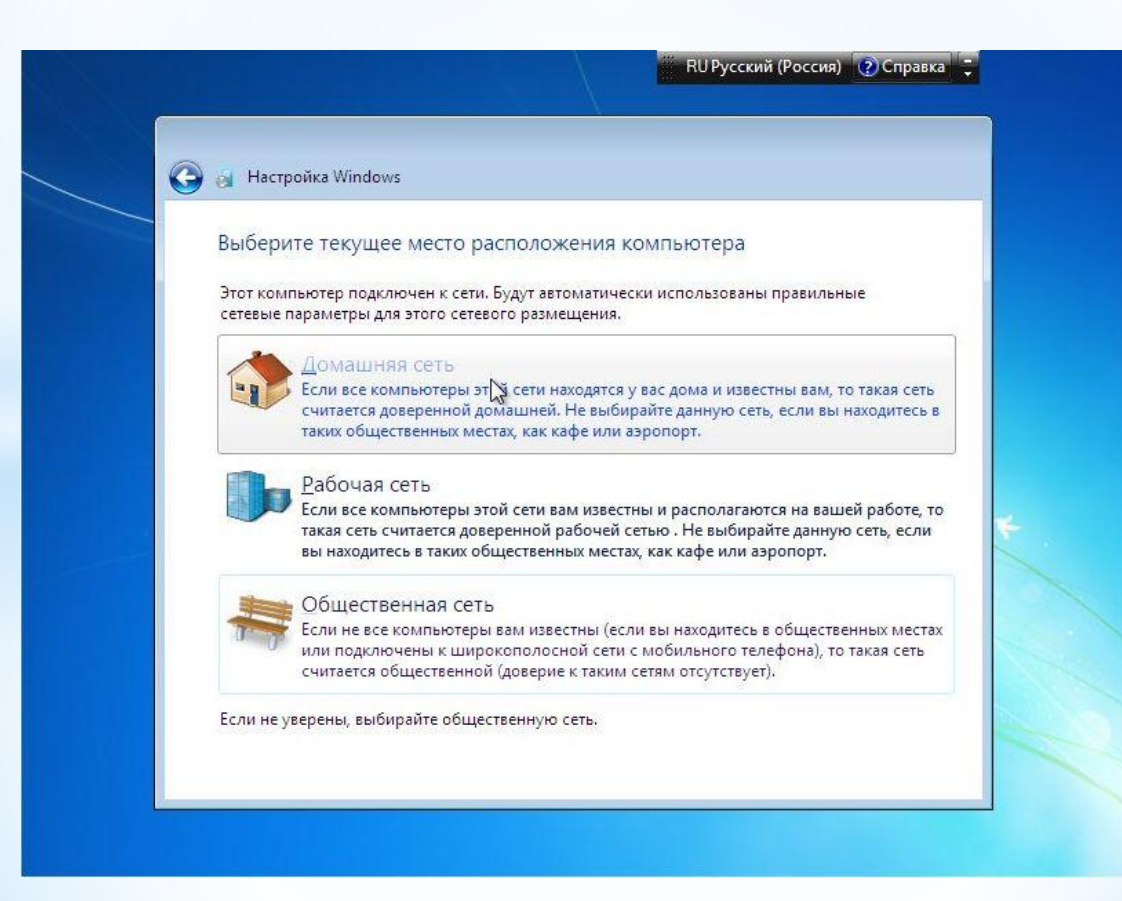

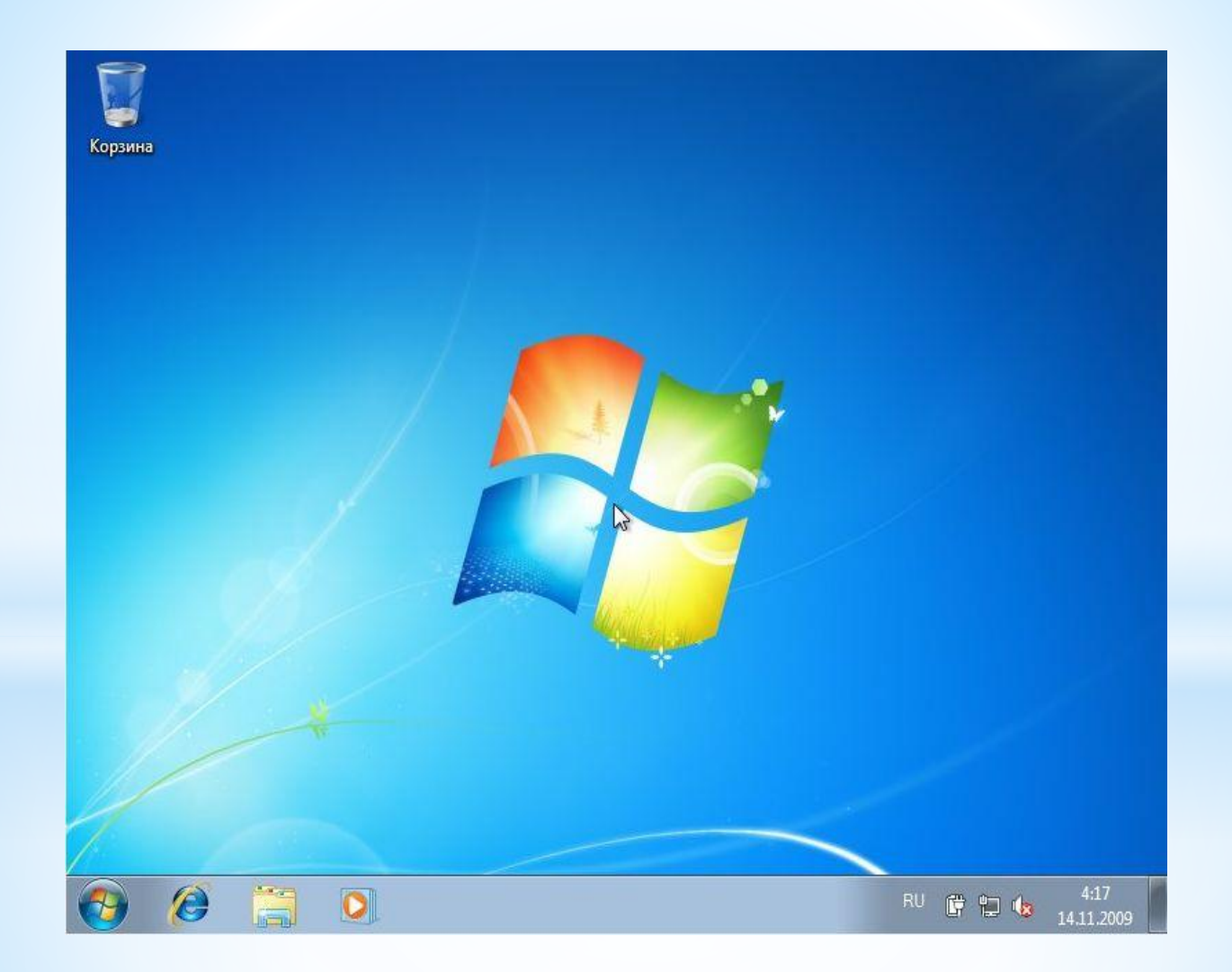

Главное windows-7 не обновлять для этого нужно зайти в пуск центр обновления windows и выбрать не обновлять и поснимать все галочки. Чтобы система не перезагружалась нужно зайти в электропитание и поставить последний пункт никогда. Также энерго сбирежение поставить никогда. Драйвер для видео карты можно найти на сайте: Anvidia. А остальные драйвера для windows-7 можно найти на сайте: Allprogs.comДД

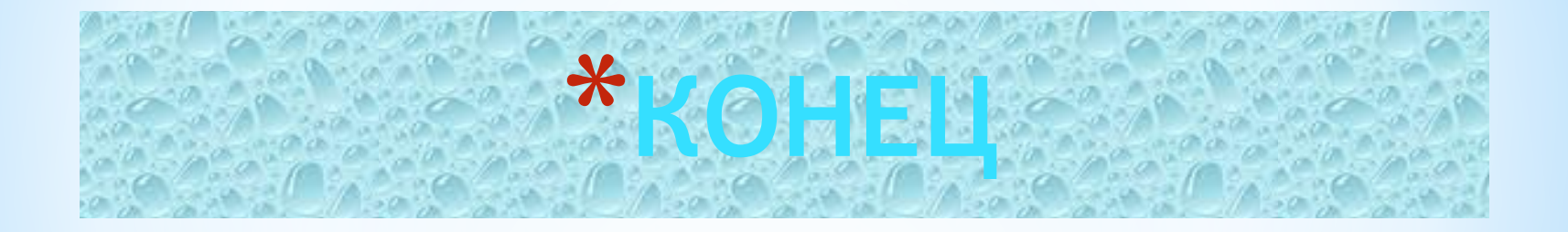